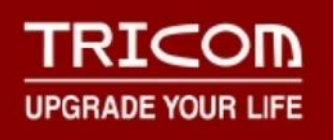

# **TRICOM HDMI/VGA/CVBS 4K Video Decoder**

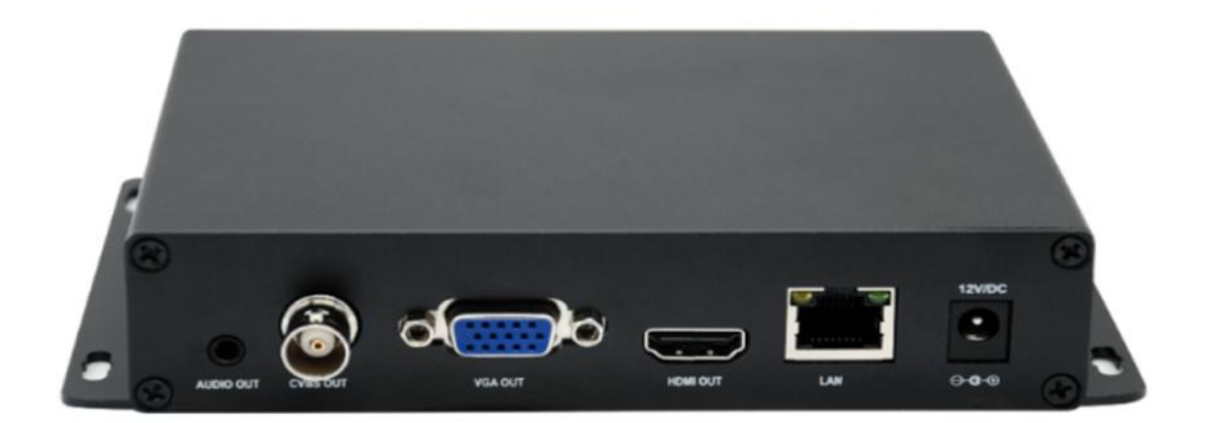

## Contents

| 1. | Overview                                                        | .2  |
|----|-----------------------------------------------------------------|-----|
|    | 1.1 HDMI/VGA/CVBS 4K Video Decoder (DH931)                      | .2  |
|    | 1.2 HDMI/VGA 4K Video Decoder with Bi-directional Audio (DH921) | . 2 |
|    | 1.3 SDI Video Decoder (DS931/DS951)                             | . 3 |
|    | 1.4 1RU/3RU Rackmount                                           | .4  |
|    | 1.5 Product' s Parameter                                        | . 6 |
| 2. | Initial installation connection                                 | . 8 |
|    | 2.1 Connect power                                               | . 8 |
|    | 2.2 Connect displayer                                           | . 9 |
|    | 2.3 Connect the decoder to user's computer                      | . 9 |
|    | 2.4 Log in the control web with 192.168.0.35                    | 10  |
| 3. | Control Web of the Decoder                                      | 13  |
|    | 3.1 Status                                                      | 13  |
|    | 3.2 Network                                                     | 13  |
|    | 3.3 Decoding Setting                                            | 14  |
|    | 3.4 Relay                                                       | 18  |
|    | 3.5 Built-in RTMP server                                        | 21  |
|    | 3.6 OSD                                                         | 21  |
|    | 3.7 System Setting                                              | 21  |
| 4. | How to connect the decoder to the internet                      | 23  |
| 5. | How to fill in stream address in decoder                        | 25  |
| 6. | How to set the SRT in the decoder                               | 27  |

## 1. Overview

## 1.1 HDMI/VGA/CVBS 4K Video Decoder (DH931)

DH931 is a professional 4K&HD audio and video hardware decoding products. It can decode multichannel network video streams (from such as IP-Camera, RTSP/RTMP/RTMPS/SRT/HTTP unicast or multicast media stream, etc.) to HDMI/VGA/CVBS signal video output. DH931 supports a maximum of 4K@30hz UHD resolution and supports multi-channel video stream split screen to the display wall and dynamic switching. With the built-in LCD screen, users can easily check transmission status in real-time.

Embedded RTMP server, it can be used as a small streaming media server and can be widely used in various multimedia publishing systems, digital billboards, signal publishing platforms, and other high-definition video systems.

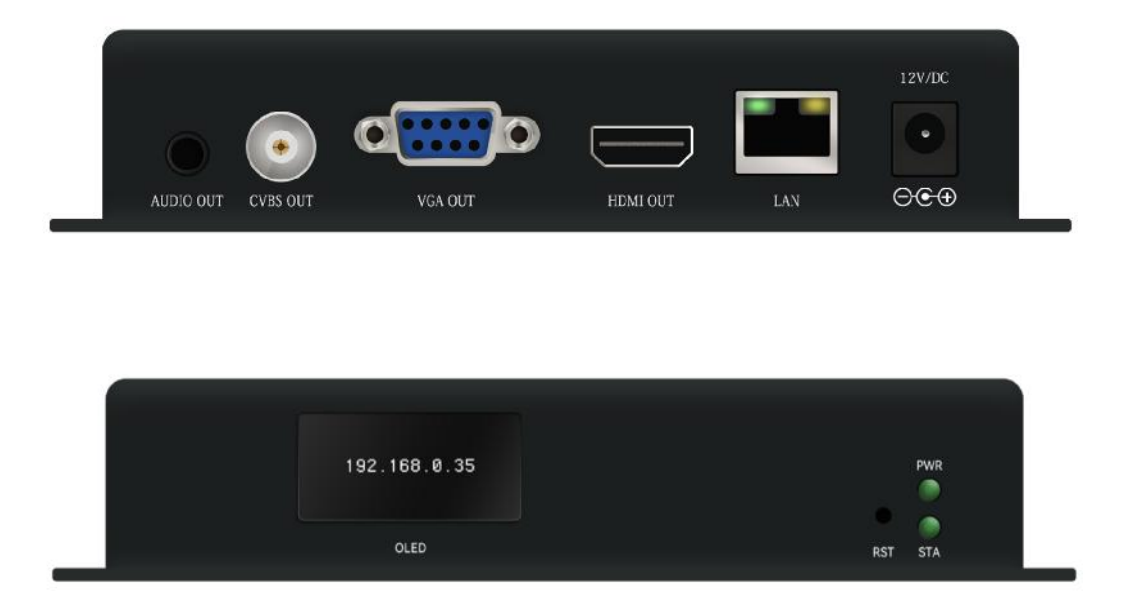

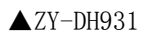

1.2 HDMI/VGA 4K Video Decoder with Bi-directional Audio (DH921)

DH921 is a professional 4K&HD audio and video hardware decoding products. Supports bidirectional audio transmission. It can decode multi-channel network video streams (from such as IP-Camera, RTSP/RTMP/RTMPS/SRT/HTTP unicast or multicast media stream, etc.) to HDMI/VGA signal video output. DH921 supports a maximum of 4K@30hz UHD resolution and supports multichannel video stream split screen to the display wall and dynamic switching. With the builtin LCD screen, users can easily check transmission status in real-time.

Embedded RTMP server, it can be used as a small streaming media server and can be widely used in various multimedia publishing systems, digital billboards, signal publishing platforms, and other high-definition video systems.

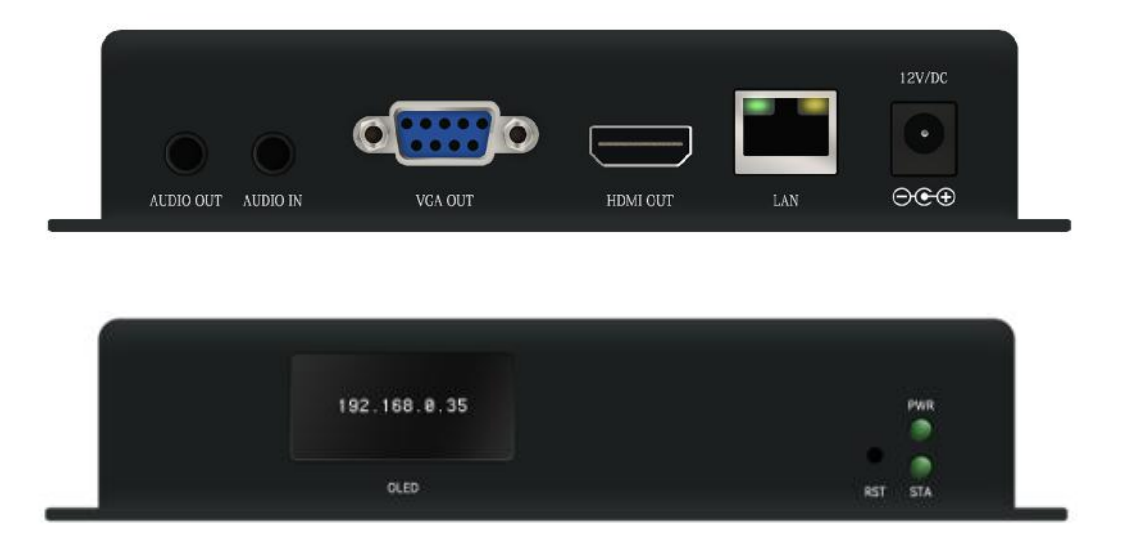

▲ZY-DH921

## 1.3 SDI Video Decoder (DS931/DS951)

DS931&DS951 are professional HD audio and video hardware decoding products. Support H. 265/H. 264

decoding, and support up to HD/1080P@60hz resolution output. **DS951 additionally support specific frame rate 59.94/29.97 and non-standard definition 480I@60hz resolution.** They can decode multi-channel network video streams (from such as IP-Camera, RTSP/RTMP/RTMPS/SRT/HTTP unicast or multicast media stream, etc.) to SDI signal video output. They supports multi-channel video stream split screen to the display wall and dynamic switching. With the built-in LCD screen, users can easily check transmission status in real-time.

Embedded RTMP server, it can be used as a small streaming media server and can be widely used in various multimedia publishing systems, digital billboards, signal publishing platforms, and other high-definition video systems.

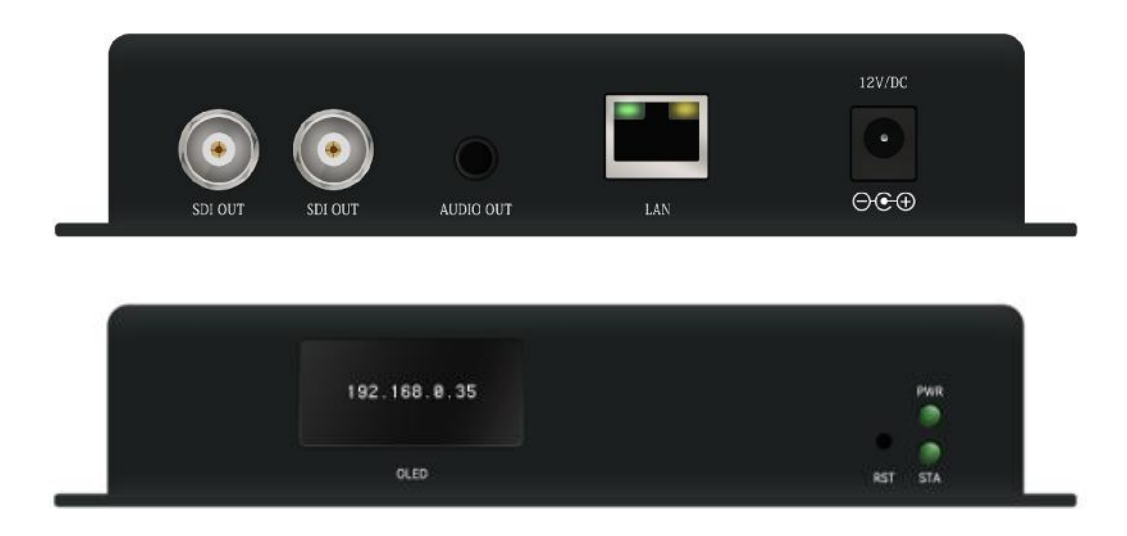

▲ZY-DS931/ZY-DS951

#### 1.4 1RU/3RU Rackmount

The rackmount series include 1RU or 3RU rack-mounted frame, freely mixed with 4 channels (1RU),16 channels channels (3RU) HDMI/SDI/VGA/CVBS decoder modules. It comes with redundant power modules,

centralized heat dissipation, ensuring longtime stable operation, and benefits your IP video deployments of any size and complexity.

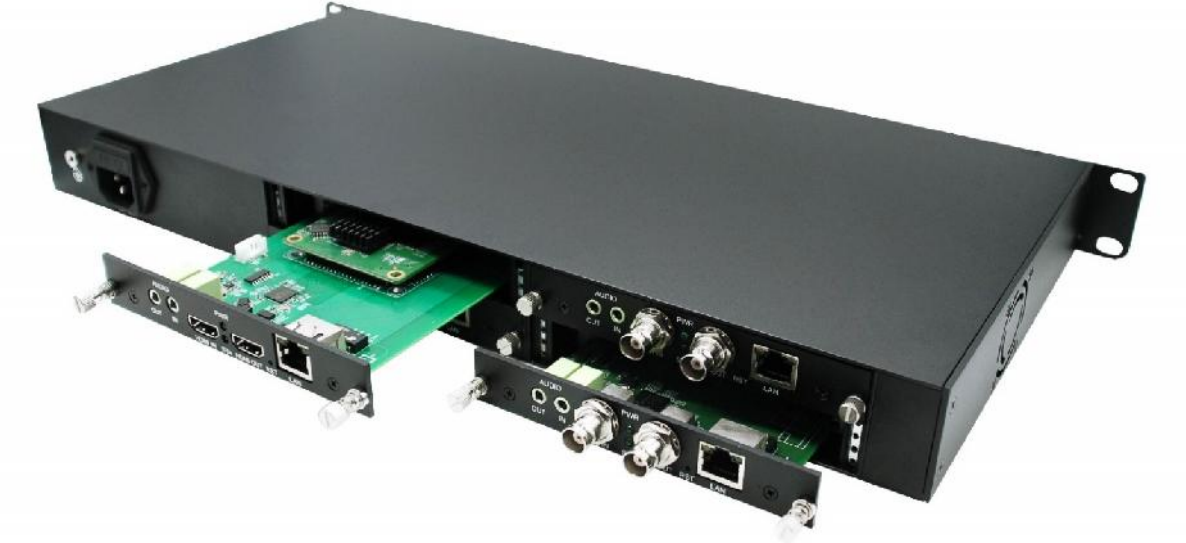

▲1U Rackmount

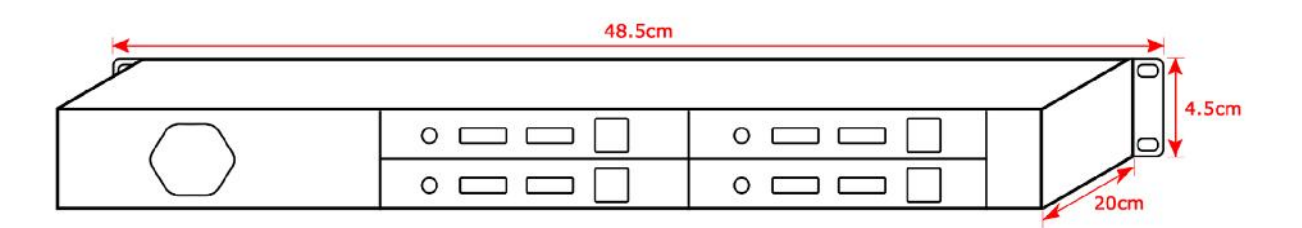

 $\blacktriangle$ 1U Rackmount-Size

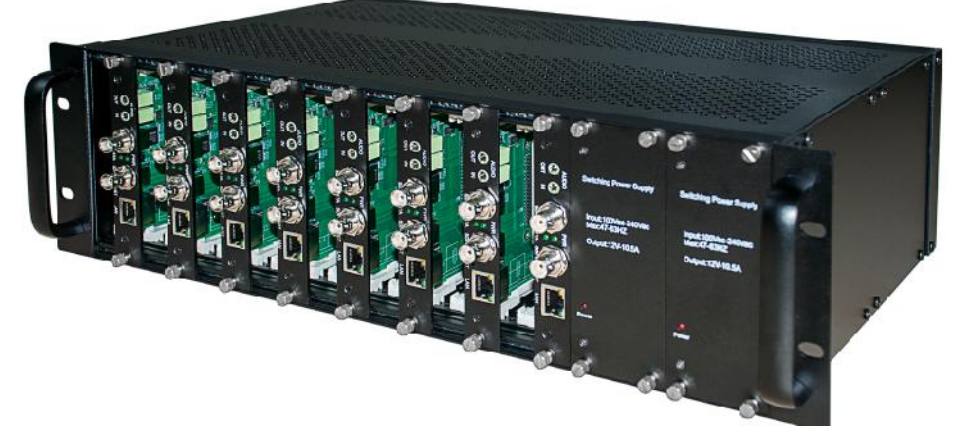

▲3U Rackmount

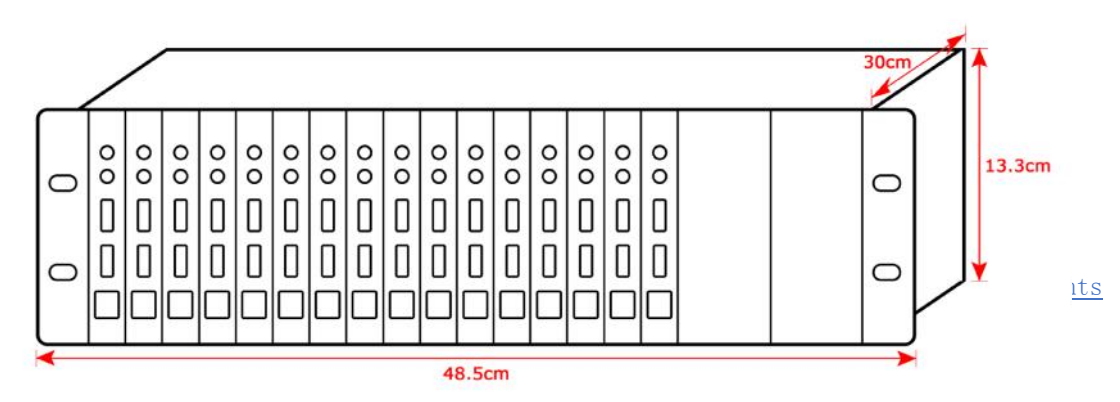

▲3U Rackmount-Size

| Model                     | DH931                                                                                                    |
|---------------------------|----------------------------------------------------------------------------------------------------|
| Input                     | 1*1000M RJ-45 Ethernet ports                                                                                                    |
| Video Output              | 1*HDMI1.4 (support up to 4K@30Hz)<br>1*VGA<br>1*CVBS (PAL/NTSC format)                                                                                         |
| Resolution                | 3840*2160@30hz;<br>1600*1200P60;1080P60;1080P50;1080P30;1080P25;720P60;720P50;576P50,480P60<br>1280*1024P60;1280*800P60;1024*768P60;800*600P60;1080I60;1080I50 |
| Audio Output              | Line out (Volume Adjustable )                                                                                                    |
| Streaming Protocols       | SRT/RTMP/RTMPS/HTTP/HTTPS/HLS/TS/UDP/RTP/RTSP                                                                                                    |
| Forwarding Protocol       | Maximum 9 channels protocol forwarding:<br>RTSP/HTTP/UDP/HTTPS/SRT to RTMP/RTMPS/DUP/RTP                                                                       |
| RTMP Supported            | Maximum concurrent 1Gbps/s                                                                                                    |
| Video Decoding Format     | H.264(AVC)/H.265(HEVC)                                                                                                    |
| Audio Decoding Format     | AAC/MP3/G711/MP2/AC3                                                                                                    |
| Video Decoding Capability | Up to 9 channels in 720P60, 4 channels in 1080P60, 1 Channels in 4KP30                                                                                         |
| LCD Display               | IP address, resolution                                                                                                    |
| POE Supply                | Support                                                                                                    |
| Management                | WEB operation interface                                                                                                    |
| Power Supply              | DC 12V/1A                                                                                                    |
| Power Dissipation         | <5W/1 channel                                                                                                    |
| Temperature               | 0~60°C(work) , -20~80°C(storage)                                                                                                    |
| Dimension (W*L*H)         | 163*111*32mm                                                                                                    |
| Weight                    | 0.35kg                                                                                                    |

## 1.5 Product's Parameter

Go Back Contents

| Model                     | DH921                                                                                                    |  |  |  |  |  |
|---------------------------|----------------------------------------------------------------------------------------------------|--|--|--|--|--|
| Input                     | 1*1000M RJ-45 Ethernet ports                                                                                                    |  |  |  |  |  |
| Video Output              | 1*HDMI1.4 (support up to 4K@30Hz)<br>1*VGA                                                                                                    |  |  |  |  |  |
| Resolution                | 3840*2160@30hz;<br>1600*1200P60;1080P60;1080P50;1080P30;1080P25;720P60;720P50;576P50,480P60<br>1280*1024P60;1280*800P60;1024*768P60;800*600P60;1080I60;1080I50 |  |  |  |  |  |
| Audio Input               | 1 channel 3.5 unbalanced audio                                                                                                    |  |  |  |  |  |
| Audio Output              | Line out (Volume Adjustable )                                                                                                    |  |  |  |  |  |
| Streaming Protocols       | SRT/RTMP/RTMPS/HTTP/HTTPS/HLS/TS/UDP/RTP/RTSP                                                                                                    |  |  |  |  |  |
| Forwarding Protocol       | Maximum 9 channels protocol forwarding:<br>RTSP/HTTP/UDP/HTTPS/SRT to RTMP/RTMPS/DUP/RTP                                                                       |  |  |  |  |  |
| RTMP Supported            | Maximum concurrent 1Gbps/s                                                                                                    |  |  |  |  |  |
| Video Decoding Format     | H.264(AVC)/H.265(HEVC)                                                                                                    |  |  |  |  |  |
| Audio Decoding Format     | AAC/MP3/G711                                                                                                    |  |  |  |  |  |
| Video Decoding Capability | Up to 9 channels in 720P60, 4 channels in 1080P60, 1 Channels in 4KP30                                                                                         |  |  |  |  |  |
| LCD Display               | IP address, resolution                                                                                                    |  |  |  |  |  |
| POE Supply                | Support                                                                                                    |  |  |  |  |  |
| Management                | WEB operation interface                                                                                                    |  |  |  |  |  |
| Power Supply              | DC 12V/1A                                                                                                    |  |  |  |  |  |
| Power Dissipation         | <5W/1 channel                                                                                                    |  |  |  |  |  |
| Temperature               | 0~60°C(work) , -20~80°C(storage)                                                                                                    |  |  |  |  |  |
| Dimension (W*L*H)         | 163*111*32mm                                                                                                    |  |  |  |  |  |
| Weight                    | 0.35kg                                                                                                    |  |  |  |  |  |

| Model        | DH931& DS951                 |
|--------------|------------------------------|
| Input        | 1*1000M RJ-45 Ethernet ports |
| Video Output | 2*SD/HD/3G-SDI               |

| Resolution (DS931)        | 1080P@60hz, 1080P50, 1080P30, 1080P25, 720P60, 720P50, 1080I60, 1080I50                                                              |
|---------------------------|----------------------------------------------------------------------------------------------------|
| Resolution (DS951)        | 1080P60, 1080P50, 1080P30, 1080P25, 1080P59.94, 1080P29.97, 1080I60, 1080I50, 1080I59.94; 720P60, 720P59.94, 720P50, 576I50, 480I60, |
| Audio Output              | Line out (Volume Adjustable )                                                                                                    |
| Streaming Protocols       | SRT/RTMP/RTMPS/HTTP/HTTPS/HLS/TS/UDP/RTP/RTSP                                                                                        |
| Forwarding Protocol       | Maximum 9 channels protocol forwarding:<br>RTSP/HTTP/UDP/HTTPS/SRT to RTMP/RTMPS/DUP/RTP                                             |
| RTMP Supported            | Maximum concurrent 1Gbps/s                                                                                                    |
| Video Decoding Format     | H.264(AVC)/H.265(HEVC)                                                                                                    |
| Audio Decoding Format     | AAC/MP3                                                                                                    |
| Video Decoding Capability | Up to 9 channels in 720P60, 1/4 channels in 1080P60                                                                                  |
| LCD Display               | IP address, resolution                                                                                                    |
| POE Supply                | Support                                                                                                    |
| Management                | WEB operation interface                                                                                                    |
| Power Supply              | DC 12V/1A                                                                                                    |
| Power Dissipation         | <5W/1 channel                                                                                                    |
| Temperature               | 0~60°C(work) , -20~80°C(storage)                                                                                                    |
| Dimension (W*L*H)         | 163*111*32mm                                                                                                    |
| Weight                    | 0.35kg                                                                                                    |

## 2. Initial installation connection

## 2.1 Connect power

Use the standard power adaptor (DC12V/1A) connected to the device. The power light will be always on after the device is powered on.

If the user chooses the POE powered device, the device will be powered on when plug into the network cable.

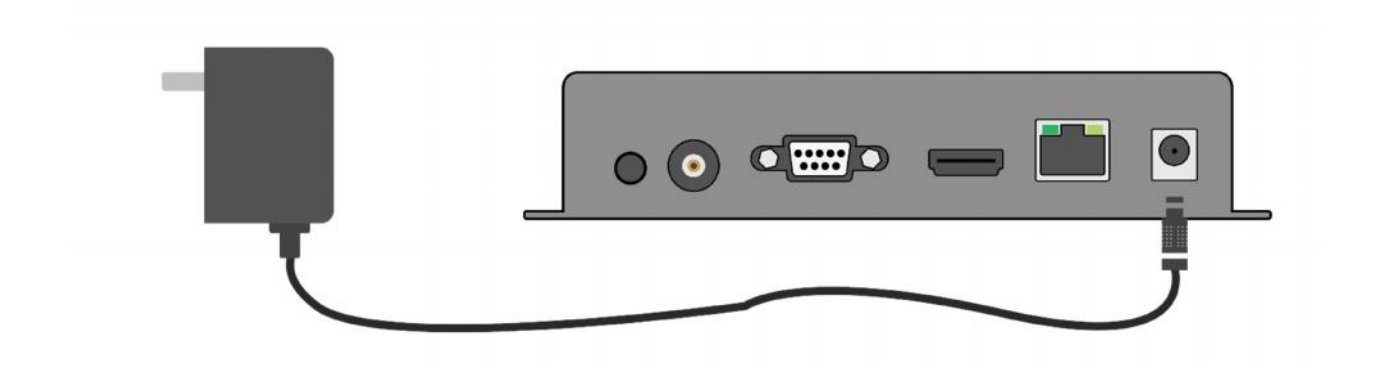

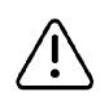

Note Please use the standard power adaptor provided. Using other unqualified power supplies may damage the device.

## 2.2 Connect displayer

Connect the HDMI/VGA/CVBS or SDI cable to one end of the display device such as a monitor and an electronic screen (DH931&DH921 doesn' t support simultaneous output of HDMI, VGA or CVBS, the user can choose one of them to output).

▼Using HDMI cable to connect HDMI output interface with HDMI display.

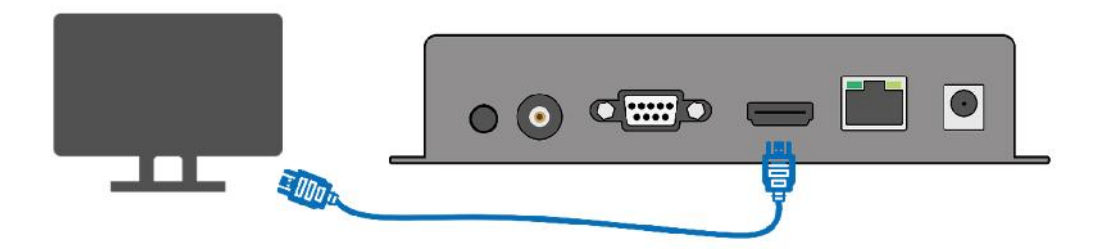

## 2.3 Connect the decoder to user's computer

Connect the decoder and the computer directly through the network cable.

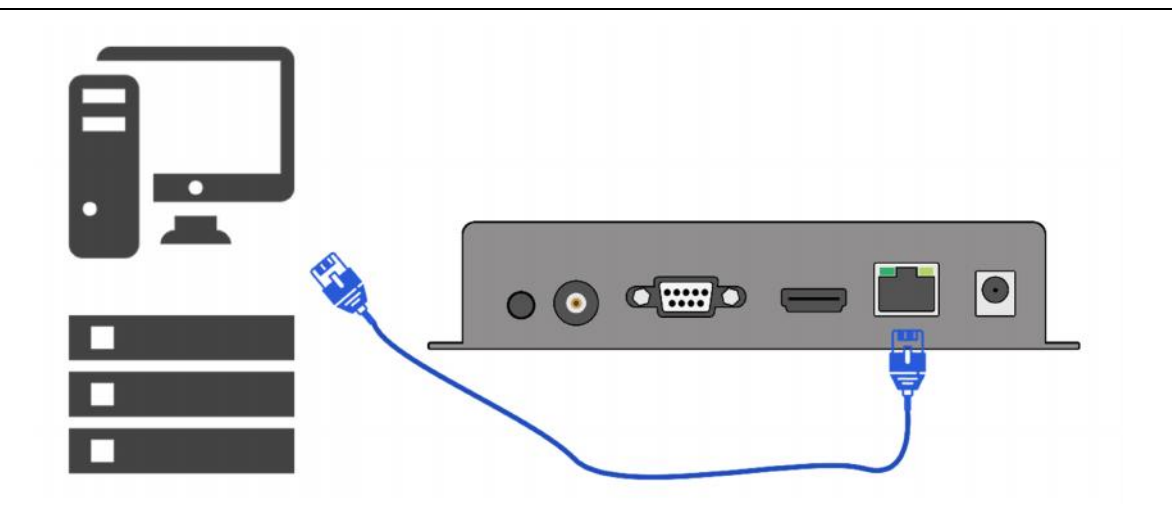

## 2.4 Log in the control web with 192.168.0.35

According to the above steps, after connecting the decoder to the computer with a network cable.

▼ Setpl: find the "Network & Internet Settings"

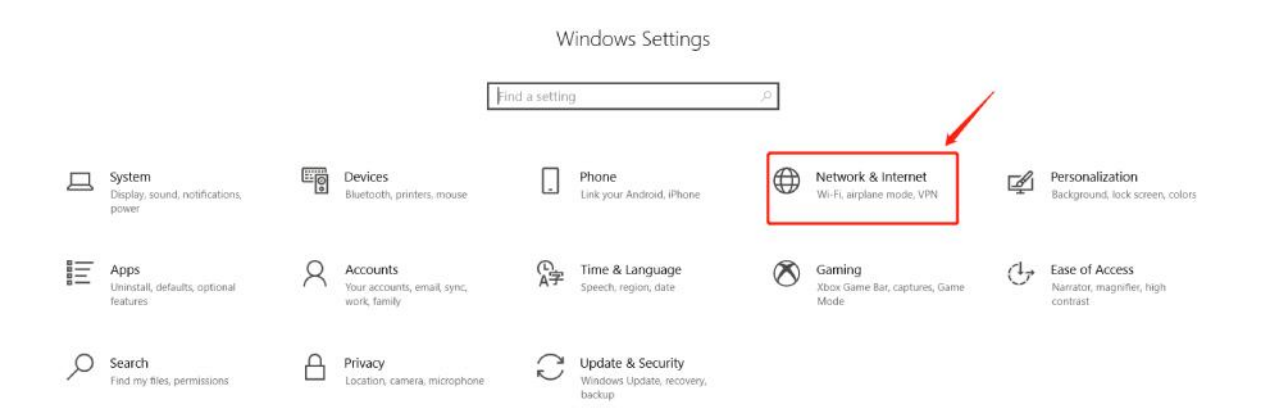

▼ Step2: "change adapter options"——"Local Area Connection"

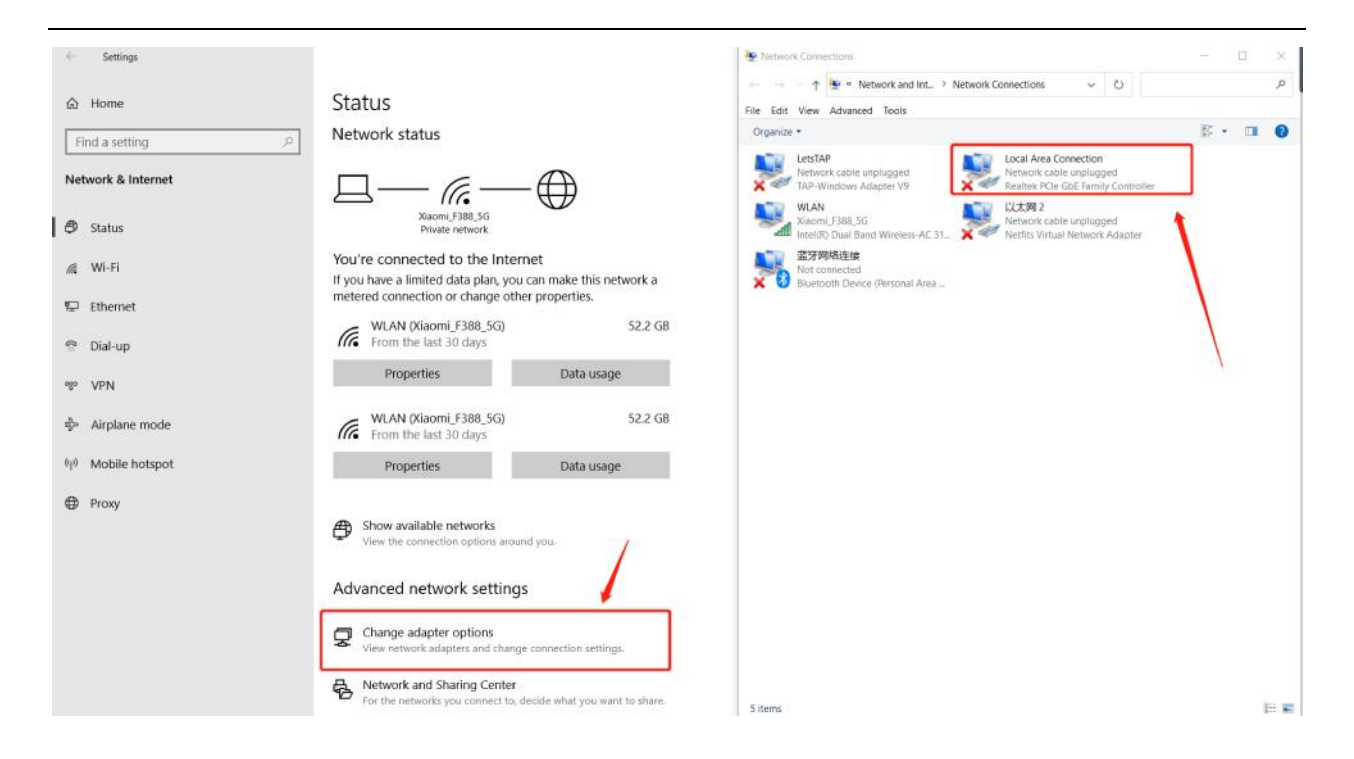

▼ Step3: "Properties" —— "Internet Protocol Version (TCP/IPv4)"

|                    |                   | Networking                                                                                                    |      |
|--------------------|-------------------|----------------------------------------------------------------------------------------------------|------|
|                    |                   | Connect using:                                                                                                    |      |
| IPv4 Connectivity: | Internet          | Realtek PCIe GBE Family Controller                                                                                                    |      |
| IPv6 Connectivity: | No network access | Config                                                                                                    | 100  |
| Media State:       | Enabled           | This composition uses the following items:                                                                                                    | 16   |
| Duration:          | 00:43:33          |                                                                                                    | 100  |
| Speed:<br>Details  | 1.0 Gbps          | Client for Microsoft Networks  Client for Microsoft Networks | _    |
| Activity           |                   | Microsoft Network Adapter Multiplevor Protocol                                                                                                    |      |
| Sent —             | Received          |                                                                                                    | >    |
|                    |                   | Install Uninstall Propert                                                                                                    | ies  |
| Bytes: 12,120,212  | 290,895,762       | Description<br>Transmission Control Protocol/Internet Protocol. The defi<br>wide area network protocol that provides communication                                                                                                    | ault |

▼ Step4: change the IP to 192.168.0.XXX—— "OK"

| ieral                                                             |                                        | Networking                                                                                  |
|-------------------------------------------------------------------|----------------------------------------|---------------------------------------------------------------------------------------------|
| u can get IP settings assigned                                    | automatically if your network supports | Connect using:                                                                              |
| is capability. Otherwise, you n<br>r the appropriate IP settings. | eed to ask your network administrator  | Realtek PCIe GBE Family Controller                                                          |
| Obtain an IP address autor<br>Use the following IP address        | matically<br>ss:                       | Configure                                                                                   |
| IP address:                                                       | 192 . 168 . 0 . 30                     | Client for Microsoft Networks                                                               |
| Subnet mask:                                                      | 255 . 255 . 255 . 0                    | Good Facker Scheduler      Ele and Printer Sharing for Microsoft Networks                   |
| Default gateway:                                                  | 192.168.0.1                            | A Internet Protocol Version 6 (TCP/IPv6)     A Internet Protocol Version 4 (TCP/IPv4)       |
| Obtain DNS server address                                         | automatically                          | Link-Layer Topology Discovery Mapper I/O Driver     Link-Layer Topology Discovery Responder |
| Use the following DNS serv                                        | er addresses:                          |                                                                                             |
| Preferred DNS server:                                             |                                        | Install Uninstall Properties                                                                |
| Alternate DNS server:                                             |                                        | Description<br>Transmission Control Protocol/Internet Protocol. The default                 |
| 🔲 Vaļidate settings upon exi                                      | t Advanced                             | across diverse interconnected networks                                                      |

▼ Step5: Open the WEB browser, and enter the IP address of the decoder directly (the default is 192.168.0.35) to open the login interface of the decoder. The default username and password of the decoder is admin/admin and then click "Login".

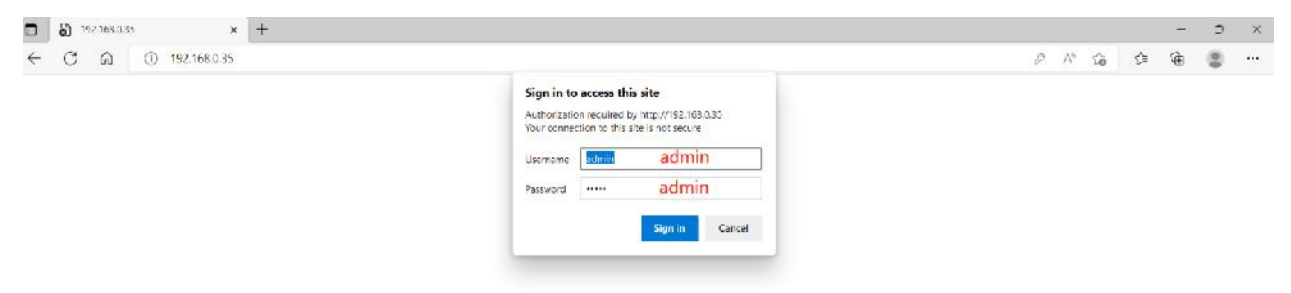

## 3. Control Web of the Decoder

## 3.1 Status

▼ Status: Showing the status information of input and output, RTMP and relay.

| H.265&H.264<br>DECODER                | HD Becoder System<br>Platforn |                 | Service and Support | English 🗸 |
|---------------------------------------|-------------------------------|-----------------|---------------------|-----------|
|                                       |                               |                 |                     |           |
| Input status                          |                               |                 |                     |           |
| Media chn1: rtsp://                   | 192.168.0.31:554/chn1 offline |                 |                     |           |
| Output status                         |                               |                 |                     |           |
| Interface:HDMI<br>Resolution:1030P@60 |                               |                 |                     |           |
| Rtmp status                           |                               |                 |                     |           |
| RTMP path: rtmp://1                   | 92.168.0.35/live Status       |                 |                     |           |
| Relay status                          |                               |                 |                     |           |
| Url:1:                                |                               |                 |                     |           |
|                                       |                               |                 |                     |           |
|                                       |                               |                 |                     |           |
| Status                                | Network                       | Decoder setting | System              |           |

## 3.2 Network

| Network: User                                                               | s can modify the network                                                                                                    | IP and DNS here            |             |           |
|-----------------------------------------------------------------------------|----------------------------------------------------------------------------------------------------|----------------------------|-------------|-----------|
| H.265&H.264<br>DECODER                                                      | HD Decoder System<br>Platform                                                                                                    |                            | Service and | English 🗸 |
|                                                                             | Netv                                                                                                    | vork Settings —            |             |           |
| Network setting                                                             | S                                                                                                    |                            |             |           |
| Net type:<br>DHCF:<br>IP:<br>Netmask:<br>Gateway:<br>DNS0:<br>DNS1:<br>MAC: | Ethernet  Disable  Disable  Di |                            |             |           |
|                                                                             |                                                                                                    |                            |             |           |
| Status                                                                      | Network                                                                                                    | Decoder setting            | System      |           |
|                                                                             | HD DECO                                                                                                    | DER CONFIGURATION PLATFORM |             |           |

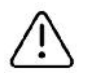

Note

After modification, pls "reboot" the decoder from the system page

## 3.3 Decoding Setting

▼ Decoder setting: including input, output, relay and OSD sets

| H.265&H.264<br>DECODER | HD Decoder System<br>Platform                              |             |                          |          | Service and | English v |
|------------------------|------------------------------------------------------------|-------------|--------------------------|----------|-------------|-----------|
|                        |                                                            | Decodi      | ng setting               | gs       |             |           |
|                        |                                                            |             |                          |          |             | _         |
| Input settings         |                                                            |             |                          |          |             |           |
|                        |                                                            |             |                          |          |             |           |
| Nedia url1:            | rtsp://192.168.0.31.554/                                   | chn1        |                          |          |             |           |
| Bakup url:             |                                                            |             |                          |          |             |           |
| Settings:              | Nor ~                                                      |             |                          |          |             |           |
|                        | Set up                                                     |             |                          |          |             |           |
| 0.1.1.11               |                                                            |             |                          |          |             |           |
| Output settings        |                                                            |             |                          |          |             |           |
|                        |                                                            |             |                          |          |             |           |
| Output type:           | SDI 🗸                                                      |             |                          |          |             |           |
| Audio source:          | None V                                                     |             |                          |          |             |           |
| Audio out:             | 1000D@60                                                   |             |                          |          |             |           |
| Out Size:              | 1000F@00                                                   |             |                          |          |             |           |
| Output window:         |                                                            |             |                          |          |             |           |
| Audio volume:          | 90 [0 - 100]                                               |             |                          |          |             |           |
| Luna:                  | 50 [0 - 100]                                               |             |                          |          |             |           |
| Contrast:              | 50 [0 - 100]                                               |             |                          |          |             |           |
| Hue:                   | 50 [0 - 100]                                               |             |                          |          |             |           |
| Saturation:            | 50 [0 - 100]                                               |             |                          |          |             |           |
|                        | Set up                                                     |             |                          |          |             |           |
| Dala                   |                                                            |             |                          |          |             |           |
| Relay                  |                                                            |             |                          |          |             |           |
|                        |                                                            |             |                          |          |             |           |
| local output:          | Disable V                                                  |             |                          |          |             |           |
| Relay chn1:            | Disable ~                                                  |             |                          |          |             |           |
|                        | Url e.g:<br>udp://@232.0.0.1:1234<br>rtp://@232.0.0.1:1234 |             |                          |          |             |           |
|                        | Set up                                                     |             |                          |          |             |           |
|                        |                                                            |             |                          |          |             |           |
|                        |                                                            |             |                          |          |             |           |
|                        |                                                            |             |                          |          |             |           |
| OSD                    |                                                            |             |                          |          |             |           |
|                        |                                                            |             |                          |          |             |           |
| Upload LOGO:           | 选择文件未选。何文                                                  | 件 Upload (d | only support 1280x720 jp | g inage) |             |           |
|                        | Landard Contraction                                        |             |                          |          |             |           |
|                        |                                                            |             |                          |          |             |           |
|                        |                                                            |             |                          |          |             |           |
|                        |                                                            |             |                          |          |             |           |
|                        |                                                            |             |                          |          |             |           |
| Status                 | N                                                          | etwork      | Decoder setti            | ng       | System      |           |
|                        |                                                            |             |                          |          |             |           |

## Output settings:

First select the output interface: DH931&DH921 support HDMI/CVBS/VGA output; DS931 supports SDI output.

| When " | output | window" | is | 1, | Input | settings | box | shows | 1 | input | address | bar: |  |
|--------|--------|---------|----|----|-------|----------|-----|-------|---|-------|---------|------|--|
|--------|--------|---------|----|----|-------|----------|-----|-------|---|-------|---------|------|--|

| Output settings | والمحاج المحاجة الأرجعا بالترجع والمحمد والمحمد والمحاجب والمحاجبات |
|-----------------|---------------------------------------------------------------------|
|                 |                                                                     |
| Output type:    | HDMI V                                                              |
| Audio source:   | None 🗸                                                              |
| Audio out:      | HDMI V                                                              |
| Out Size:       | 3840x2160@30 ✓                                                      |
| Output window:  | 1 •                                                                 |
| Audio volume:   | 90 [0 - 100]                                                        |
| Luma:           | 50 [0 - 100]                                                        |
| Contrast:       | 50 [0 - 100]                                                        |
| Hue:            | 50 [0 - 100]                                                        |
| Saturation:     | 50 [0 - 100]                                                        |
|                 | Set up                                                              |
|                 |                                                                     |
|                 |                                                                     |
|                 |                                                                     |
|                 | Decoding settings                                                   |
|                 | Decouning settings                                                  |
| Input settings  |                                                                     |
| input settings  |                                                                     |
|                 |                                                                     |
| Media urli:     | rtsp://192.168.0.31.554/cnn1                                        |
| Eakup url:      | Ner                                                                 |
| Settings:       |                                                                     |
|                 | Set up                                                              |
|                 |                                                                     |
|                 |                                                                     |

▲ "output window" : 1

When "output window" is 2\*2, Input settings box shows 4 channels input address bar:

▲ "output window" : 2\*2

When "output window" is 3\*3, Input settings box shows 9 channels input address bar:

| Outgut type:                                                                                                    | HDMI v                       |
|----------------------------------------------------------------------------------------------------|------------------------------|
| Audic source:                                                                                                    | None 🗸                       |
| Audio out:                                                                                                    | HDMI 🗸                       |
| Cut Lize:                                                                                                    | 3840×2160@30 ✓               |
| Jutput windov:                                                                                                    | Ox3 v                        |
| Audic Volume:                                                                                                    | 90 [0 - 100]                 |
| Luma:                                                                                                    | 50 [0 - 100]                 |
| Contrast:                                                                                                    | 50 [0 - 100]                 |
| Hue:                                                                                                    | 50 [0 - 100]                 |
| Saturat <sup>2</sup> on:                                                                                                    | 50 L0 100J                   |
|                                                                                                    | Set up                       |
|                                                                                                    |                              |
|                                                                                                    |                              |
|                                                                                                    |                              |
| ut settinas                                                                                                    |                              |
| ·                                                                                                    |                              |
|                                                                                                    |                              |
| n - 42 <b>1</b>                                                                                                    | rtsp://102.168.0.31:554/chp1 |
| Media urll:                                                                                                    | rtsp://192.168.0.31:554/chn1 |
| Media urll:<br>Media url2:                                                                                                    | rtsp://192.168.0.31:554/chn1 |
| Media urll:<br>Media url2:<br>Media url3:                                                                                                    | rtsp://192.168.0.31:554/chn1 |
| Media urll:<br>Media url2:<br>Media url3:<br>Media url4:                                                                                                    | rtsp://192.168.0.31:554/chn1 |
| Media urll:<br>Media url2:<br>Media url3:<br>Media url3:<br>Media url5:                                                                                         | rtsp://192.168.0.31:554/chn1 |
| Media urll:<br>Media url2:<br>Media url3:<br>Media url3:<br>Media url5:<br>Media url5:                                                                          | rtsp://192.168.0.31:554/chn1 |
| Media url1:<br>Media url2:<br>Media url3:<br>Media url3:<br>Media url3:<br>Media url3:<br>Media url3:                                                           | rtsp://192.168.0.31:554/chn1 |
| Media url1:<br>Media url2:<br>Media url3:<br>Media url3:<br>Media url5:<br>Media url5:<br>Media url5:<br>Media url3:                                            | rtsp://192.168.0.31:554/chn1 |
| Media url1:<br>Media url2:<br>Media url3:<br>Media url3:<br>Media url3:<br>Media url3:<br>Media url3:<br>Media url3:<br>Media url3:                             | rtsp://192.168.0.31:554/chn1 |
| Media url1:<br>Media url2:<br>Media url3:<br>Media url3:<br>Media url5:<br>Media url5:<br>Media url5:<br>Media url5:<br>Media url5:<br>Media url5:<br>Settings: | rtsp://192.168.0.31:554/chn1 |
| Media url1:<br>Media url2:<br>Media url3:<br>Media url3:<br>Media url5:<br>Media url5:<br>Media url7:<br>Media url3:<br>Media url3:<br>Media url3:<br>Settings: | rtsp://192.168.0.31:554/chn1 |
| Media url1:<br>Media url2:<br>Media url3:<br>Media url3:<br>Media url5:<br>Media url5:<br>Media url5:<br>Media url5:<br>Media url3:<br>Media url3:<br>Settings: | rtsp://192.168.0.31:554/chn1 |
| Media url1:<br>Media url2:<br>Media url3:<br>Media url3:<br>Media url5:<br>Media url3:<br>Media url3:<br>Media url3:<br>Media url3:<br>Sectings:                | rtsp://192.168.0.31:554/chn1 |

▲ "output window" : 3\*3

▼ Forward the streaming decoded by the decoder to RTMP/RTMPS or UPD/RTP protocols.

| kelay         |                          |          |  |  |
|---------------|--------------------------|----------|--|--|
|               |                          |          |  |  |
| local output: | Fnable                   | *        |  |  |
| Relay chri:   | Disable                  | ¥        |  |  |
|               | Url e.g:<br>udp://W252.0 |          |  |  |
|               | rtp://#202.0.1           | 2.1:1234 |  |  |
|               | Set up                   |          |  |  |
|               | Set up                   |          |  |  |
|               |                          |          |  |  |

When the Local output is enabled, the HDMI/CVBS/VGA/SDI output of the decoder is normal When the Local output is disabled, the HDMI/CVBS/VGA/SDI output of the decoder doesn't work; The user needs to disable this function when the stream decoded by the decoder exceeds 4 channels of 1080P, otherwise the streaming address will not be able to decode.

When the user needs to forward the stream to the other RTMP server or platform, pls choose the" RTMP(S)" model. At this point, the user only needs to enter the RTMP server and key/stream name in the "Addrl" and "name" input boxes.

| local ontput: Disable V<br>Relay chnl: RTMP(S) V<br>Addr1:<br>Namel: | local ontgut: Disable V<br>Relay chni: RTMP(S) V<br>Addr1:<br>Namel:<br>Url H.g:<br>Url H.g:          | local ontput: Disable ✓<br>Relay chn1: RTMP(S) ✓<br>Addr1:<br>Name1:<br>Un1 H-g:<br>ulp://%232.0.0.1:1284<br>xtp://%232.0.0.1:1284 | local putput: Disable ▼<br>Relay chn1: RTMP(S) ▼<br>Addr1:<br>Wane1:<br>Url H.g:<br>ulp://2232.0.0.1:1284<br>xtp://2232.0.0.1:1284<br>Set up | elay          |         |   |
|----------------------------------------------------------------------|----------------------------------------------------------------------------------------------------|----------------------------------------------------------------------------------------------------|----------------------------------------------------------------------------------------------------|---------------|---------|---|
| local ontguit: Disable<br>Relay chni: RTMP(S)<br>Addr1:<br>Namel:    | local output: Disable<br>Relay chni: RTMP(S)<br>Addri:<br>Namel:<br>Iril e.g:<br>choi(2022 0.0.1.109) | local potput: Disablo ✓<br>Relay chni: RTMP(S) ✓<br>Addr1:<br>Natel:<br>Url H.g:<br>ulp://4232.0.0.1:125¢<br>x(p://4232.0.0.1:125¢ | local putput:       Disable         Relay chnl:       RTMP(S)         Addr1:                                                                 | •             |         |   |
| Relay chul: RTMP(S) ~<br>Addr1:<br>Namel:                            | Relay chn1: RTMP(S)                                                                                   | Relay chni: RTMP(S)<br>Addr1:<br>Namel:<br>Url H.g:<br>u.lp://%232.0.0.1:1284<br>rtp://%232.0.0.1:1284                             | Relay chn1:       RTMP(S)         Addr1:                                                                                                    | local sulput: | Disable | ~ |
| Addr1:<br>Namel:                                                     | Addr1:<br>Namel:<br>Irl H.g:                                                                          | Addr1:<br>Namel:<br>Url H.g:<br>ulp://2232.0.0.1:1284<br>rtp://2232.0.0.1:1284                                                     | Addr1:<br>Name1:<br>Ifr1 H.g:<br>ulp://4232.0.0.1:1284<br>xtp://4232.0.0.1:1284<br>Set up                                                    | Relay chni:   | RTMP(S) | ¥ |
| Nanel:                                                               | Namel:<br>Nrl e.g:                                                                                    | Nanel:<br>Hrl H.g:<br>ulp://4232.0.0.1:1284<br>x1p://4232.0.0.1:1284                                                               | Nanel:<br>Ifr1 e.g:<br>ulp://8232.0.0.1:1284<br>rtp://8232.0.0.1:1284<br>Set up                                                              | Addr1:        |         |   |
|                                                                      | IIr] H.g:                                                                                             | Пг] н.у:<br>u.lp://3232.0.0.1:1234<br>rtp://3232.0.0.1:1234                                                                        | Ir1 e.g:<br>alp://4232.0.0.1:1284<br>rtp://4232.0.0.1:1284<br><b>Set up</b>                                                                  | Namel:        |         |   |

The stream Key is 7thy-519k-6yux-cubs-xxxx

| ocal output: | Disable                      | ~                                |
|--------------|------------------------------|----------------------------------|
| Re'ay chr1:  | RTMP(S)                      | ~                                |
| Addr1:       | rtmp://a.rtmp.y              | y <mark>outube.com/live</mark> 2 |
| Name1:       | 7 <mark>lhy-519k-6y</mark> u | Ix-cubs-xxxx                     |
|              | Url e.g:<br>ućp://1232.C.    | 0.1:1234                         |
|              | Set up                       |                                  |
|              |                              | _                                |
|              |                              |                                  |

At the same time, you can get a forwarded RTMP address on the status page (As shown below)

| Rela | ay status                 |                          |                     |   |  |
|------|---------------------------|--------------------------|---------------------|---|--|
| Url  | :1: rtmp://a.rtmp.youtube | .com/live2/7thy-519k-6yu | x-cubs-3cla offline | 3 |  |
|      |                           |                          |                     |   |  |

When the user wants to forward the streaming to UDP or RTP protocol, pls choose the" others" model. At this point, The user fills in the UDP or RTP address in the input box of Url1

| Relay         |                          |          |  |  |  |
|---------------|--------------------------|----------|--|--|--|
|               |                          |          |  |  |  |
| local output: | Disable                  | v        |  |  |  |
| R⊢lay chr1:   | Othors                   | *        |  |  |  |
| Crli:         |                          |          |  |  |  |
|               | Url e.g:<br>udur//0232_0 | 0 1:1234 |  |  |  |
|               | rtp://0232.0.            | 0.1:1234 |  |  |  |
|               | Set up                   |          |  |  |  |
|               |                          |          |  |  |  |
|               |                          |          |  |  |  |

E.g:

udp://@232.0.0.1:1234 rtp://@232.0.0.1:1234

 $\blacksquare$  At the same time, you can get a forwarded UDP or RTP address on the status page (As shown below)

**Relay status** 

Url:1: udp://0232.0.0.1:1234 offline

#### 3.5 Built-in RTMP server

▼ The user can find the RTMP server address (rtmp://192.168.0.35/live) on the status display page;

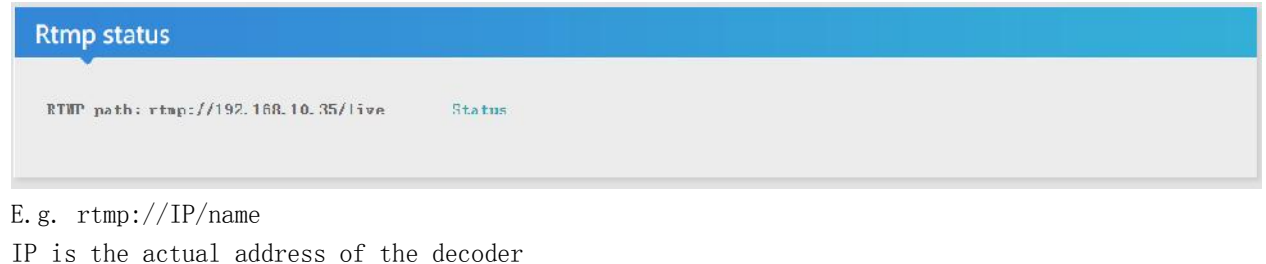

Name can be customized, such as live, main and so on.

Application function:

- 1. The video stream can be pushed to the decoder through OBS or the encoder in LAN
- 2. Play the stream through another decoding device

#### 3.6 OSD

▼ OSD: When the user does not input the stream address into the decoder, and he hopes to display the specified output picture. User can choose to upload the picture by the OSD set. Note: only support 1280\*720 jpg. Format.

| OSD          |             |        |                                   |  |
|--------------|-------------|--------|-----------------------------------|--|
| Jpload LJCJ: | 选择文件 未洗…何文件 | Upload | (only support 1280x720 jpg image) |  |

#### 3.7 System Setting

lacksquare Change password: It's used for modifying the login password of WEB

|                                                             | System Settings |
|-------------------------------------------------------------|-----------------|
| Change password                                             |                 |
| New user name:<br>New password:<br>Confirm new<br>password: | Modification    |

 $\checkmark$  System information: used to check the serial number of device, software version number, and hardware version number;

| tem informat  | ion                     |  |  |
|---------------|-------------------------|--|--|
| Device SN:    | 22060600                |  |  |
| Firmware ver: | 1.3.4 standard 20220601 |  |  |
| 0             | DEC V230                |  |  |

 $\checkmark$  Auto reboot: It can be set to restart after a few hours, if you don't need it, you can choose to disable it.

| Auto reboot                                   |                          |       |  |
|-----------------------------------------------|--------------------------|-------|--|
| Auto reboot:<br>Reboot target:<br>Left nours: | Enable v<br>24<br>Set up | Hours |  |

#### ▼ Upgrading settings

Contact us (support@orivision.com) to get the newest firmware. After getting the file, pls don' t

| ograde setting  | S           |                                                                 |
|-----------------|-------------|-----------------------------------------------------------------|
| Upgrade system: | 选择文件 未选…何文件 | (do not multip uploading, do not power off or refresh the page) |
|                 | Upload      |                                                                 |

decompress it, upload it directly. Reboot the decoder after uploaded successfully.

## ▼ System settings:

Reset button is used for initialization operation of the system. Reboot button is used for remote restarting of the decoder.

| System settings |       |
|-----------------|-------|
|                 |       |
| Reboot          | Reset |
|                 |       |
|                 |       |

4. How to connect the decoder to the internet

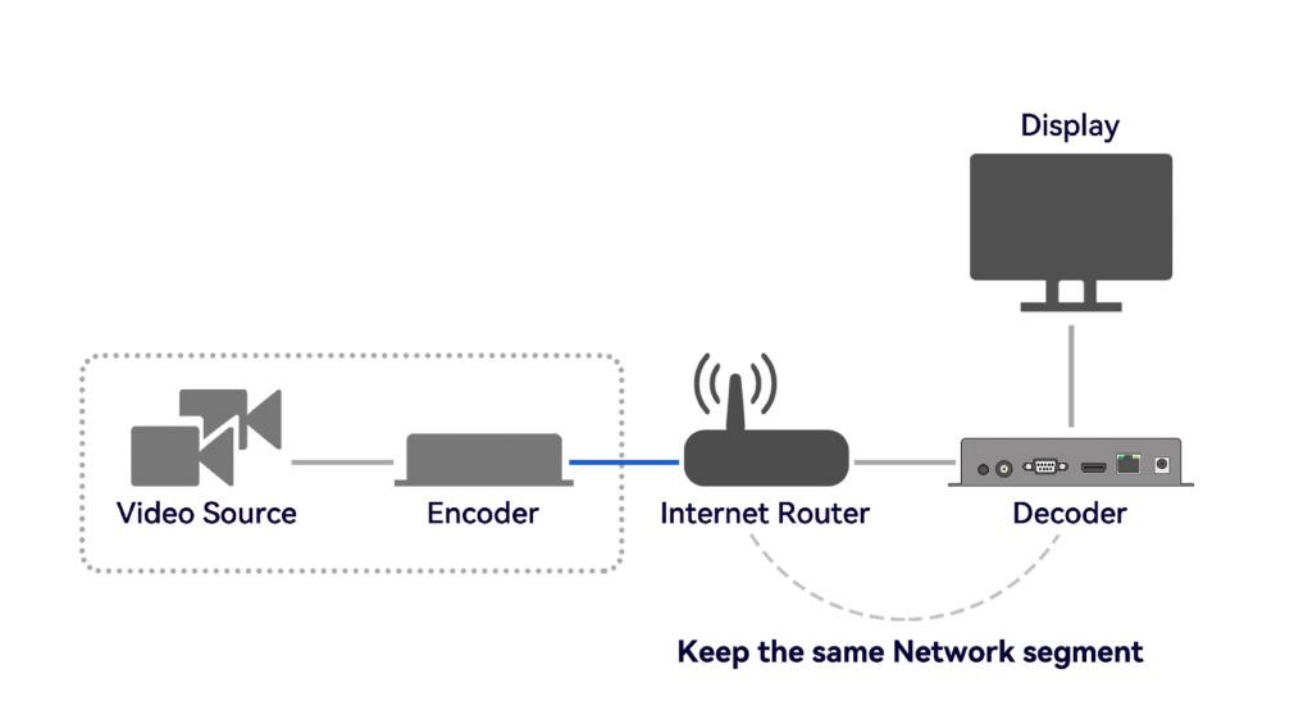

Step1: Check the IP of the signal source connected to the Network or router. For example: the router's network IP is 192.168.10.128

Step2: Change the default IP of the decoder 192.168.0.35 to 192.168.10.XXX; The user needs to confirm that the decoder and encoder or network signal source (Such as IP camera) are in the same network segment.

Step3: Connect the decoder with the user's PC with cable directly. And log in to the control page through the default IP 192.168.0.35. Please refer to 3.4 for operation steps Step4: Find the Network set and change the IP to 192.168.10.XXX and the gatway to 192.168.10.1,

then press the "Setup" button and reboot the encoder.

Step5: wait for a minute, and you can check the LCD display, When it shows the new IP, then you can refresh the web and login with the new IP.

#### ∧ Note:

Lin If user can't log in by new IP, Pls check the DNS of the router. Then reset the decoder Re-login to the web according to the above steps, modify the IP, gateway, and DNS.

5. How to fill in stream address in decoder

|                                        | Decoding settings            |
|----------------------------------------|------------------------------|
| Input settings                         |                              |
| Modia url1:<br>Eakup url:<br>Settings: | rtsp://192.168.0.31:554/chn1 |

The decoder support HTTP, RTSP, RTMP, UTP, UDP/RTP, SRT protocols.

#### The following is an example of each protocol format

http://192.168.0.31:8000/main rtsp://192.168.0.31:554/main rtmp://192.168.0.35/live/live udp:// @232.255.42.41:1234 rtp:// @232.255.42.41:1234

#### SRT server mode (no password)

srt://@:7120?mode=listene
srt://192.168.0.31:7120

#### Example of encrypted stream:

rtsp://usemame:password@192.168.0.31:554/main Listener mode: srt://192.168.0.31:7120?passphrase=password Call mode: srt://@:7120?mode=listener&passphrase=password

Fill the above stream address directly into Media Url1 box, then click the "Set up" and Reboot the decoder.

▼ If you want to output multiplexed stream address, pls choose 2\*2 channels output, and 3.3 channels output.

There will be a 4-way or 9-way address input box displayed in the input setting bar

| Output settings |                       | Input settings |                             |                      |
|-----------------|-----------------------|----------------|-----------------------------|----------------------|
|                 |                       |                |                             |                      |
| Outout type:    | HDM                   | Yedla Loui:    | dsp //192 168 0 31 554/chn1 |                      |
| Audio source:   | None 🗸                | Yedia uri2:    |                             |                      |
| Audio put:      |                       | Vedia imia:    |                             |                      |
| Uut Size:       |                       | Xedia 1114:    |                             |                      |
| Output window   | 1<br>2x2              | Xedia uri5:    |                             |                      |
| Mudio volume.   | 3 x 3                 | Yedia :== 6:   |                             |                      |
| Contrast:       | 5U [C - 100]          | Xedia 1217:    |                             |                      |
| Hue :           | 50 [C - 100]          | Media uri8:    |                             |                      |
| Saturation.     | 50 [C - 100]          | Xedia url9:    |                             |                      |
|                 | Set up                | Settings:      | Nur 🗸                       |                      |
|                 |                       |                | Set up                      |                      |
|                 |                       |                |                             |                      |
|                 |                       |                |                             |                      |
|                 | HDMI HD VIdeo Encoder | _              |                             |                      |
|                 | , / <b>F</b>          | Cable          | HDMI/VGA/CVBS cabl          | <u>e</u>             |
| <b>-</b>        |                       |                |                             |                      |
|                 |                       | HDMI           | +VGA+CVBS HD VIdeo Decoder  | Display: Ascreen     |
| E               |                       |                |                             |                      |
| 61              | HDMI Cable 🕴 Cable 🧹  | Cable          | HDMI/VGA cable              | 2                    |
|                 |                       |                |                             |                      |
|                 |                       | HDMIH          | VGA+CVBS HD VIdeo Decoder   | Display: Four screen |
| i Signal Source |                       |                |                             | bisplay: rourscreen  |
| Signal Source   |                       | Cable          | HDMI/VGA cable              |                      |
|                 |                       |                |                             | -                    |
|                 |                       | HDMI+V         | GA+CVBS HD VIdeo Decoder    |                      |
|                 |                       |                |                             | Display: Nine screen |

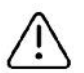

## Note

- 1. When the input stream resolution is 4K, only 1 channel decoding is supported, and the output resolution supports up to 4K@30hz. (DH931&D921)
- 2. When the input stream resolution is 1080P, 4 channels decoding output can be supported. (DH931&DH921,DS931)
- 3. When the input stream resolution is 720P, 9 channels decoding output can be supported. (DH931&DH921 DS931)
- 4. CVBS interface only supports 1 channel decoding output and does not support 4 channels and 9 channels decoding output (DH931)

## 6. How to set the SRT in the decoder

Decoder stream address definition:

When the encoder is set as SRT's Listener mode, the SRT format filled into the decoder is srt://ip:port (non-encrypted) or srt://ip:port?passphrase=password (encrypted)

User can copy the address (E.g: srt://192.168.0.31:7120) and paste into the decoder. Then click the "Set up" button and reboot the decoder

|                                        |                                    | De           | coding | settings | <br> |  |
|----------------------------------------|------------------------------------|--------------|--------|----------|------|--|
| Input settings                         |                                    |              |        |          |      |  |
| Media un'i:<br>Bakup unl:<br>Settings: | srt://192 168.0.3<br>Nor<br>Set up | 31:7120<br>✓ |        |          |      |  |

When the encoder is set as SRT's Caller model: non-encrypted: srt://@:port?mode=listener encryption: srt://@:port?mode=listene& passphrase=password

User can copy the address (E.g: srt://@:7120?mode=listener&passphrase=1234567890123) and paste into the decoder. Then click the "Set up" button and reboot the decoder)